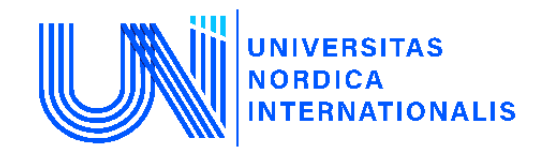

## XALQARO NORDIK UNIVERSITETI

Iqtisodiyot va pedagogika fakulteti, Iqtisodiyot va biznesni boshqarish kafedrasi

Fan oʻqituvchisi: Sabirov Xasan Nusratovich

Mavzu: Regression modellar tuzish Stata dasturida

#### Reja:

1. Klassik chiziqli modelni yaratish uchun ma`lumotlarini yuklash

2. Ma`lumotlarning tahliliy statistikasi

3. Ma`lumotlar asosida SCATTER diagramsini yaratish usullari

4. STATA dasturida regression model yaratish usuli

5. Regression modelning prognoz qiymatlarini olishda stata dasturidan foydalanishlari

## 1. Klassik chiziqli modelni yaratish uchun ma`lumotlarini yuklash

Uy xo`jaliklarining haftalik xarajatlari bilan daromadlari o`rtasidagi munosabatlarning iqtisodiy modelini tuzib olamiz va shu asnoda stata dasturida oziq-ovqat sanoatining dinamik ma`lumotlari asosida model tuzishga harakat qilamiz. Birinchidan Stata dasturini ishga tushuramiz va ishchi katalogini kiritamiz. Buning qanday qilinishi kompyuterning operatsion tizimiga va stata dasturining do-file lari joylashgan joyiga bog`liq.

Ishchi katalog turi quyidagicha: cd "C:\Users\User\Documents\stata" yuqoridagi ishchi katalogni buyruqlar oynasiga kiriting va Enter ni bosing. Yoki Stata ochiladigan menyusidagi File > Change Working Directory katalogini tanlang.

Yangi muammoga duch kelsangiz, ochiq bo`lgan har qanday jurnal faylini o`chirib tashlashingiz kerak. Yangi bir stata log faylini boshlash uchun uskunalar paneli belgisiga bosing.

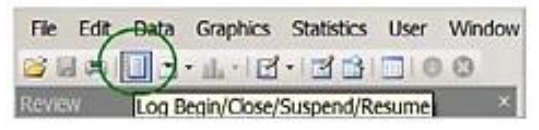

Bir kunlik faylingiz ochiq bo`lsa, sizga ba`zi imkoniyatlarni beradigan dialog paydo bo`ladi. Yangi jurnal faylini ishga tushirishdan avval siz eski faylni yopishingiz kerak. Yoki

buyruq oynasida quyidagi buyruqni kiriting:

log close

Stataning xotirasini tozalash uchun quyidagini kiriting:

clear

## 2.1.1. Kundalik log faylni ishga tushirish va ochish

Stata log faylini ishga tushirish yoki yopish uchun uskunalar paneli belgisiga bosing yoki quyudagi buyruqni kiriting:

## log using chap02, replace text

Ushbu **log** fayli mavjud katalogda matn formatida ochiladi. Variantni almashtirish **chap02.log** ning avvalgi versiyasiga yozilib, o`chiriladi.

**Izoh:** Foydalanuvchilar har bir bo`lim yoki bo`limning bir qismi uchun log faylini ochishlari kerak. Oldingi boblar uchun log fayllarini ochish va yopishni sizga eslatib qo`yamiz, lekin keyingi boblarda bajarib bo`lmaydi. Kundalik log fayllardan foydalanish odat qiling.

Oziq-ovqat xarajatlari misoli haqidagi ma`lumotlar stata nomli faylida va food\_exp faylida joylashgan. Stata ma`lumotlar faylini ochish uchun uskunalar panelidagi **Open** (foydalanish) tugmasini bosing

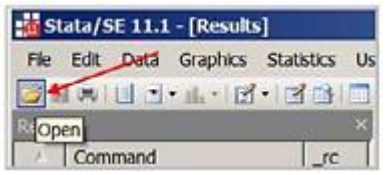

**food\_exp.dta** toping, uni tanlang va **Open** tugmasini bosing. Yoki buyruqlar oynasida, joriy papkadan ma`lumotlar faylini ochish uchun quyidagi buyruqni kiriting:

## use food\_exp

Agar Stata xotirasini bir vaqtning o`zida yangi ma`lumotlar faylini ochish hamda tozalash zarur bo`lsa, quyidagicha buyruqni kiriting:

## use food\_exp, clear

Oldindan ochilgan ma`lumotlar to`plamini xotiradan o`chiradi. Biroq, yangi ma`lumotlar faylini ochishdan oldin "tozalovchi" ma`lumot faylini amalga oshirish xavfsizroqdir.

Stata dasturida internet saytidan ma`lumotlarni yuklash ham mumkin. Buning uchun quyidagi buyruqni kiring:

## use <u>http://www.stata.com/texts/s4poe4/food</u>

O`zgaruvchilar oynasida ikkita parametr ro`yxatga kiritiladi: **Y** va X izohi bilan birga. O`zgaruvchilar Turi va Formati haqida boshqa ma`lumotlar ham paydo bo`lishi mumkin. Biz ustunlarni to`ldirish uchun tanladik.

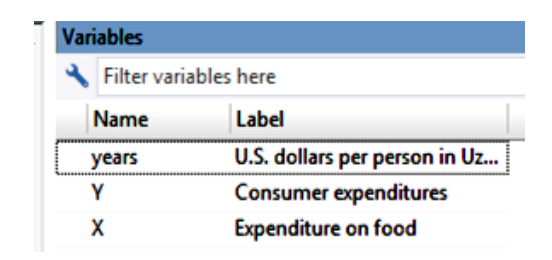

## 2.1.2. Ma`lumotlarni tasvirlash va ro`yxatlash

Har bir yangi masalani boshlashdan oldin ma`lumotni ko`rib tekshirib chiqish kerak. Buyruqlar oynasiga quyidagi buyruqni kiriting:

## describe

Ushbu o`zgaruvchilar haqida ko`proq ma`lumot olish uchun Buyruqlar oynasida **help describe** buyrug`ini kiriting. Oddiy sarlavha uchun hech narsa talab qilinmaydi, shuning uchun **OK** tugmasini bosing.

| Contains dat | ta from foo | d_exp.dta     |       |                                       |
|--------------|-------------|---------------|-------|---------------------------------------|
| obs:         | 6           | _             |       |                                       |
| vars:        | 3           |               |       | 5 Nov 2019 16:24                      |
| size:        | 60          |               |       |                                       |
|              | storage     | display       | value |                                       |
| variable nam | ne type     | format        | label | variable label                        |
| years        | int         | <b>%8.0</b> g |       | U.S. dollars per person in Uzbekistan |
| Y            | float       | \$8.0g        |       | Consumer expenditures                 |
| х            | float       | \$8.0g        |       | Expenditure on food                   |

Yuqoridagi ma`lumotlar fayli **food\_exp.dta** haqida umumiy ma`lumot. Biz ma`lumotlarimizni tekshiramiz. Ma`lumotlar brauzeri (**Data Editor**) dan foydalaning.

| 🐞 St  | ata/s | E 11.1 | - c:\data | \poe4stat  | a\foo   | i.dta - [Re | esi |
|-------|-------|--------|-----------|------------|---------|-------------|-----|
| File  | Edit  | Data   | Graphics  | Statistics | User    | Window      | F   |
| 6     | 1.00  |        | · 止 · 🗹   | 133        |         | 0           |     |
| Revie | Ń     |        |           | A D        | ata Edi | or (Browse  | j.  |

Ma`lumotlar qiymatlarini ko`rish imkonini beruvchi elektron ko`rinishi ochiladi.

| _    |                |           | -             |     |                      |
|------|----------------|-----------|---------------|-----|----------------------|
| File | Edit Viev      | v Data To | ols<br>🍸 =    |     |                      |
|      |                | years[1]  |               | 201 | 3                    |
|      | years          | ¥         | x             | -   | Variables 4          |
| 1    | 2013           | 976.5     | 301           |     | *                    |
| 2    | 2014           | 1080.1    | 331.2         | =   | Filter variables her |
| 3    | 2015           | 1166.2    | 356           |     | 🚼 Va 🗃 S             |
| 4    | 2016           | 1185      | 360.2         |     | Properties <b>4</b>  |
| 5    | 2017           | 801.9     | 242.8         |     | □ Variables ▲        |
| 6    | 2018           | 619.2     | 186.8         | +   | Name years           |
| •    | m              |           | •             |     | Label U.S. d         |
| Var  | s: 3 Order: Da | taset Obs | : 6 Filter: ( | Dff | Mode: Edit 🎿         |

Data Editor (Browser)ni yopish uchun yuqoridagi "x" tugmasini bosing. Agarda siz u ma`lumotlarni chop qilishni yoki ba`zilarini ro`yxatlamoqchi bo`lsangiz yuqoridagi menu oynasidan **Data > Describe data > List data** ni bosing.

| Dat | a Graphics     | Statistics | User | Window | Help                            |
|-----|----------------|------------|------|--------|---------------------------------|
|     | Describe data  |            |      | Descr  | ibe data in memory or in a file |
|     | Data Editor    |            | •    | Descr  | ibe data contents (codebook)    |
| 01  | Create or char | nge data   | •    | Inspe  | ct variables                    |
| ar  | Variables Man  | ager       |      | List d | ata                             |
| •   | Data utilities |            | •    | Comp   | pactly list variable names      |

Ochilgan dialog oynasida, o`zgaruvchini tanlang va Natijalar oynasida barcha ma`lumotlarni ro`yxatlash uchun OK tugmasini bosing. Stata buyrug`i ro`yxatlash. Ro`yxatlash buyrug`i sintaksisi quyidagicha:

## list [varlist] [if] [in] [, options]

Muayyan o`zgaruvchilar qiymatlarini ro`yxatlash uchun o`zgarmaydigan nomlarini kiriting. Ro`yxatlangan qiymatlar oralig`i muayyan chiziqlarni ko`rsatish uchun mantiqiy "if" yoki "in" yordamida o`zgartirilishi mumkin. Misol uchun:

list in 1/5 list Y in 1/5 list Y if X <= 360

Natijalar oynasida quyidagilarni ko`rsatadi:

list in 1/5 list Y in 1/5 list Y if X <= 360 years Y X Y Y 1. 2013 976.5 301 1. 976.5 1. 976.5

| L. | 2013 | 976.5  | 301   | 1. | 976.5  | 1. | 970.5  |  |
|----|------|--------|-------|----|--------|----|--------|--|
| 2. | 2014 | 1080.1 | 331.2 | 2. | 1080.1 | 2. | 1080.1 |  |
| з. | 2015 | 1166.2 | 356   | з. | 1166.2 | 3. | 1166.2 |  |
| 1. | 2016 | 1185   | 360.2 | 4. | 1185   | 5. | 801.9  |  |
| 5. | 2017 | 801.9  | 242.8 | 5. | 801.9  | 6. | 619.2  |  |
|    |      |        |       |    |        |    |        |  |

Natijalar oynasi to`lsa, siz **-more-** so`zini ko`rasiz va ko`proq ma`lumotni ko`rish uchun uni bosishingiz kerak shunda barcha ma`lumotlarni topa olasiz. Bu **-more-** so`zi pauzani bildiradi. Yana bosing yoki bo`sh joyni bosing. Stata log faylini ishga tushurgandan keyin **set more off** buyrug`ini kiritgan bo`lsa, pauza xususiyatini o`chirib qo`yadi.

## 2.2. Ma`lumotlarning tahliliy statistikasi

Keling, ma`lumotlarning ta`rif faylida bildirilgan bir xil xulosa statistik qiymatlarga ega ekanligini tekshiring. Yuqoridagi menyulardan foydalanib ishlating.

## Statistics > Summaries, tables, and tests > Summary and descriptive statistics > Summary statistics

Natijada muloqot oynasidagi ma`lumotlar to`plamidagi barcha o`zgaruvchilar bo`yicha abstrakt statistika uchun o`zgaruvchilarni tanlang va OK tugmasini bosing. Bundan tashqari, dialog oynasini ochish uchun **db summarize** yoki **db su** buyruqlarini kiritishingiz ham

mumkin shunda dialog oynasi paydo bo`ladi. Yoki buyruqlar oynasida quyidagi buyruqni kiriting:

| Sum | marize    |     |          |           |       |       |
|-----|-----------|-----|----------|-----------|-------|-------|
|     | summarize |     |          |           |       |       |
|     | Variable  | Obs | Mean     | Std. Dev. | Min   | Max   |
|     | years     | 6   | 2015.5   | 1.870829  | 2013  | 2018  |
|     | Y         | 6   | 971.4833 | 222.7953  | 619.2 | 1185  |
|     | x         | 6   | 296.3333 | 68.90558  | 186.8 | 360.2 |

Xulosa statistika buyrug`i sintaksisi quyidagicha:

summarize [varlist] [if] [in] [weight] [, options]

Asosiy variant bizga batafsil abstrakt statistikani olish imkonini beradi. Stata buyrug`i oynasida quyidagini kiriting:

## summarize Y, detail

| . sw | mmarize Y, detai | .1               |             |          |
|------|------------------|------------------|-------------|----------|
|      |                  | Consumer expense | ditures     |          |
|      | Percentiles      | Smallest         |             |          |
| 18   | 619.2            | 619.2            |             |          |
| 5%   | 619.2            | 801.9            |             |          |
| 10%  | 619.2            | 976.5            | Obs         | 6        |
| 25%  | 801.9            | 1080.1           | Sum of Wgt. | 6        |
| 50%  | 1028.3           |                  | Mean        | 971.4833 |
|      |                  | Largest          | Std. Dev.   | 222.7953 |
| 75%  | 1166.2           | 976.5            |             |          |
| 90%  | 1185             | 1080.1           | Variance    | 49637.74 |
| 95%  | 1185             | 1166.2           | Skewness    | 5982541  |
| 99%  | 1185             | 1185             | Kurtosis    | 1.936811 |

Natijalar oynasida ma`lumotlarni eng ko`p miqdori, eng kichik va eng katta kuzatishlar, kuzatuvlar soni (Obs) va e`tiborga olinmaydigan WGT summasi ko`rsatilgan. Stata siz tushunmagan ko`p narsalarni e`lon qiladi. Haqiqat siz bilgan narsalarni aniqlashga qodir. Misol uchun, natijalar o`z ichiga quyidagilarni oladi:

| Mean      | 971.4833 |
|-----------|----------|
| Std. Dev. | 222.7953 |

#### Variance 49637.74

Food\_exp o`zgaruvchisi uchun xulosa statistikasi.

-O`rtacha qiymat,  $\bar{y} = \sum y_i / N$ 

-Std. Dev. Variantsning kvadrat ildizlari bo`lgan namunali standart og`ish

-Oddiy variatsianing turi,  $var(y) = \sum (y_i - \bar{y})^2 / N - 1$ 

Skewness va Kurtosis qiymatlari keyinroq muhokama qilinadi.

## 2.3. Ma`lumotlar asosida scatter diagramsini yaratish usullari

Oddiy regressiya modelida ma`lumotlar qiymatlarini Scatter diagramasida chizish muhimdir. Stata ochiladigan menyusida **Graphics> Twoway graph** (scatter, line, etc.) ni tanlang. Qo`shimcha tafsilotlarni bilish uchun buyruqlar oynasiga help twoway buyrug`ini kiriting.

|                             | Graphics         | Statistics   | User      | Window             | Help     |
|-----------------------------|------------------|--------------|-----------|--------------------|----------|
|                             | Two              | way graph (s | catter, I | line, etc.)        |          |
| 1                           | Bar c            | hart         |           |                    |          |
| luloqot oynasida <b>Cre</b> | ate tugm         | asini bosii  | ng.       |                    |          |
|                             | twoway - Two     | way graphs   |           |                    |          |
| Pi                          | ots if/in        | Yaxis Xaxis  | Titles Le | gend Overall       | Ву       |
| F                           | lot definitions: |              |           |                    |          |
| [                           |                  |              | Create    |                    |          |
|                             |                  |              | Edit C    | lick to create a r | new plot |
|                             |                  |              |           |                    |          |

Natijada paydo bo`lgan dialog oynasida **Basic plots, Scatter** ni tanlab, keyin ochiladigan o`qlarni foydalanib, Y o`zgaruvchisini (vertikal o`q) va X o`zgaruvchisini (gorizontal o`q) tanlang.

| Plot type: (scatterplot)<br>Y variable: | X variable:    | Sort on X varia | able |  |
|-----------------------------------------|----------------|-----------------|------|--|
| Marker properties                       | Marker weights | ) —             |      |  |

**Submit** tugmasini bosganingizda, Scatter diagrammasi yaratiladi. Stata buyruqlar oynasiga quyidagi buyruqni kiritib yaratsa ham bo`ladi.

#### twoway (scatter Y X)

Agar **Accept** tugmasini bossangiz Plot-1-buyruq belgilari oynasida paydo bo`ladi va **OK**-tugmasini bosganingizda grafika yaratiladi.

Grafikni stata grafik kengaytmasi \* **.gph**-dan foydalanib ya`ni diskda standart katalogga saqlash uchun

### graph save food1, replace

Grafikni va saqlashni **save** opsiyasidan foydalanib, bir qadamda bajarish mumkin *twoway (scatter Y X), saving(food1, replace)* 

Diskni saqlashning o`rniga xotiraga nom variantini ishlatishingiz ham mumkin. Agar siz laboratoriya sharoitida bo`lsangiz, bu qulay bo`lishi mumkin.

twoway (scatter Y X), name(food1, replace)

### Grafikni takomillashtirish

Grafikni kuchaytirish uchun 1-satrda dialog oynasida Accept ni bosing. Grafika dialog oynasida bu Plot 1 deb ataluvchi plot ta`rifi yoki profilini yaratadi.

| 📰 twoway - Twoway graph | s                             |
|-------------------------|-------------------------------|
| Plots if/in Yaxis Xa    | axis Titles Legend Overall By |
| Plot definitions:       |                               |
| Plot 1                  | Create                        |

Y o`qi yorlig`ini bosing. Natijada dialog oynasidan quyidagini tanlang.

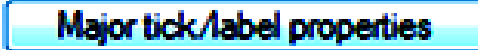

Bir nechta variant mavjud, ammo vertikal o`qning oralig`ini belgilaylik.

| Use default rule     Connect the fitter of the last | cool                      | Matana             |
|-----------------------------------------------------|---------------------------|--------------------|
| Suggest # of ticks                                  | 600J                      | Minimum value      |
| Range/Delta                                         | 1200                      | Maximum value      |
| Min Max                                             | 100                       | Delta              |
| Custom                                              |                           |                    |
|                                                     |                           |                    |
| The axis rule determines the nun                    | nber of ticks and their r | elative positions. |
|                                                     |                           |                    |

**Range / Delta** ni bosing. Xulosa statistikasidan **Y** ning minimal va maksimal qiymatlarini ko`rgandik. Ma`lumotlar butunligini ko`rishimiz uchun Minimal qiymat 600 va Eng yuqori 1200 qiymatini kiriting. **Delta** – o`qlar uchun o`lchov birliklari - belgilanadigan belgilar orasidagi bo`shliq. Ushbu qiymatini 100 ga to`g`rilang. **Accept** tugmasini bosing.

Ushbu jarayonni X o`qi uchun maksimal qiymat 370 va **Delta** 50 dan foydalanib takrorlang. **Accept** tugmasini bosing.

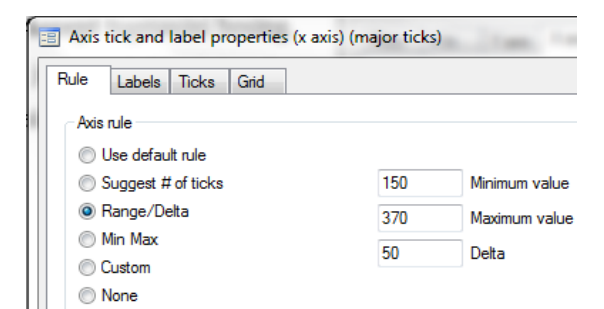

Grafikga nom qo`shish uchun Twoway Graph dialog oynasidagi Titles yorlig`ini bosing.

| 📑 twoway - Twoway graphs |          |           |        |        |        |         |    |
|--------------------------|----------|-----------|--------|--------|--------|---------|----|
| Plots                    | if/in    | Y axis    | X axis | Titles | Legend | Overall | By |
| Title:                   |          |           |        |        |        |         |    |
| Consu                    | umer exp | & food ex | φ      |        |        |         |    |

Grafik yaratish va oynani yopish uchun **OK** tugmasini bosing. Bu Y-o`qi va X-o`qi bilan chiroyli nuqtalarni ishlab chiqaradi va ma`lumotlar to`plamidagi o`zgaruvchilar izohlari bilan belgilanadi.

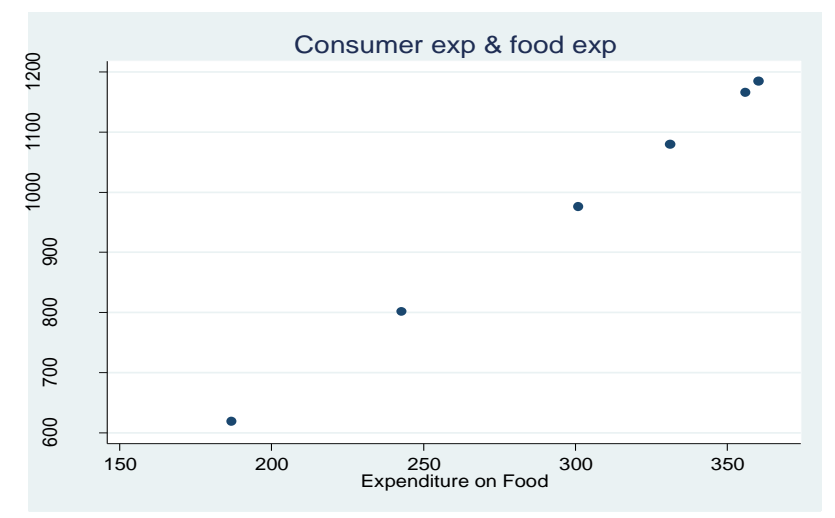

Ushbu nuqtali grafikni yaratish uchun foydalaniladigan Stata buyrug`i quyidagicha: twoway (scatter Y X), ytitle(Consumer expenditure) /// ylabel(600(100)1200) xtitle(Expenditure on Food) /// xlabel(150(50)370) title(Consumer exp & food exp)

Ushbu buyruqdagi "///" belgilar keyingi qatordan buyruqni davom ettiradi. Buyruqlar uzunligi yoki buyruqning muayyan qismlaridan keyin ularga izohlar kiritilishi foydalidir. Fikrlarni ushbu belgilar orqali "/\*....\*/" ifodalaniladi va bu foydalidir, chunki u har qanday joyga joylashtirilishi mumkin va tarkib Stata dasturi tomonidan e`tiborga olinmaydi. Muqobil sharhning buyruqlarini muhokama qilish uchun **help comments** buyrug`ini kiriting.

twoway (scatter Y X), oddiy nuqtali grafik uchun ishlatiladigan buyruqlar.

Bu vergul muhim ahamiyatga ega va qo`llaniladigan variantlarni bildiradi.

ylabel(600(100)1200) Y o`qi oralig`ini, 600 dan 1200 gacha va 100 asosiy nuqtalar oralig`ini bildiradi.

**xlabel(150(50)370)** 150 - 370 oralig`ini belgilaydi va X o`qi uchun 50 sonini oralig` hisoblanadi.

title(Consumer exp & food exp) asosiy grafik nomini bildiradi.

Yana bir marta siz ikkita buyruqqa saqlash parametrini qo`shishingiz yoki xotiraga saqlash uchun variant nomini ishlatishingiz yoki grafikni saqlash buyrug`idan foydalanishingiz mumkin. Grafikni saqlash buyruqlaridan ushbu bobda faylda foydalanamiz.

### 2.4. STATA dasturida regression model yaratish usuli

Oddiy chiziqli regressiya modeli:

$$y = \beta_1 + \beta_2 x + e$$

Asosiy omil, y (**consumer expenditure**) va ta`sir etuvchi omil x (**expenditure on food**) bo`yicha ma`lumot berilgan holda, noma`lum parametrlarni topish va baholash uchun Stata dasturidan foydalanamiz. Regression tahlilni amalga oshirish uchun yuqoridagi menu dan foydalanilgan holda quyidagicha amalga oshiramiz:

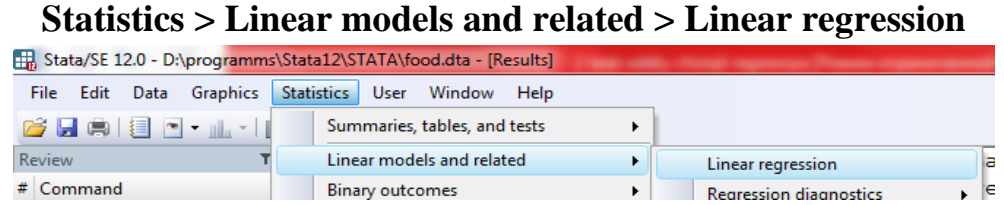

**Regress - Linear regression** muloqot oynasida **Y** -ga bog`liq bo`lgan o`zgaruvchini tanlang. Bu esa chap tomonda joylashgan regressiya modelidagi asosiy omildir. Ta`sir etuvchi (o`ng tomon) o`zgaruvchisi sifatida **X** ni tanlang (yoki kiriting). So`ngra **OK** tugmasini bosing. Stata dasturi avtomatik tarzda hisob-kitoblarni amalga oshiradi.

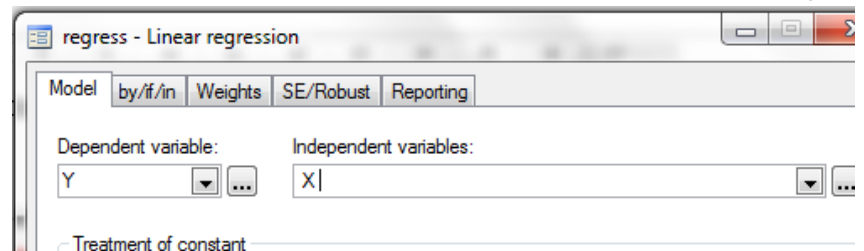

Shu bilan bir qatorda, quyidagi buyruq orqali amalga oshirish ham mumkin. *regress depvar [indepvars] [if] [in] [weight] [, options]* 

Help regress buyrug`i orqali qo`shimcha ma`lumotga ega bo`lasiz. Bu shuni ko`rsatadiki, asosiy omil depvar birinchi bo`lib joylashtiriladi, keyin ta`sir etuvchi o`zgaruvchi yoki o`zgaruvchilar (ko`p ommilli regressiya uchun), indepvars lar kiritiladi. Agar xohlasangiz, siz if yoki in bilan cheklash, kuzatishlardagi hajmini belgilash yoki ulardan foydalanish imkoniyatlarini qo`llashingiz mumkin. Ushbu variantlarni (if va in buyruqlarini) kelgusi boblarda ko`proq muhokama qilamiz.

Iste`mol va oziq-ovqat xarajatlari uchun oddiy regressiya buyrug`i mavjud *regress Y X* 

buni qisqartirilishi ham mumkin

reg Y X

Natijalar oynasida **regress** uchun Stata buyrug`i berilgan va regression natijalari ko`rsatiladi. Bu narsalarni hammasini o`rganamiz, ammo hozircha **Y** va **Coef** deb nomlangan birinchi ikkita ustunni ko`rib chiqamiz.

Birinchi ustunda o`zgaruvchilarning nomlari berilgan. Kompyuter dasturlari biz " $\beta_1$ " va " $\beta_2$ " deb chiziqli regressiya tenglamasida o`zgaruvchilarning nomlarini belgilab olganimizni bilmaydi va shuning uchun " $\beta_1$ " va " $\beta_2$ " lar o`rniga o`zgaruvchilarning nomlari bilan ifodalaydi. Stata birinchi navbatda tenglama parametrlarni **Coef.** so`zi ostida beradi. Y-endogen \_**cons**, ya`ni "doimiy" yoki "asosiy omil" deb nomlanadi, bu **y-endogen** uchun yana bir umumiy nom.

. regress Y X

| Source            | SS                       | df                   | MS                       | Numbe                 | Number of obs<br>F(1, 4)<br>Prob > F<br>R-squared |        | 6                    |
|-------------------|--------------------------|----------------------|--------------------------|-----------------------|---------------------------------------------------|--------|----------------------|
| Model<br>Residual | 248002.086<br>186.620714 | 1<br>4               | 248002.086<br>46.6551785 | F(1,<br>Prob<br>R-squ |                                                   |        | 0.0000               |
| Total             | 248188.707               | 5                    | 49637.7414               | - Adjr<br>Root        | MSE                                               | =      | 6.8305               |
| Y                 | Coef.                    | Std. Err.            | t                        | P> t                  | [95% Coi                                          | nf.    | Interval]            |
| X<br>_cons        | 3.232126<br>13.69666     | .0443313<br>13.42954 | 72.91<br>1.02            | 0.000<br>0.365        | 3.10904<br>-23.5897                               | 2<br>2 | 3.355209<br>50.98304 |

## 2.4.1. Hisoblangan qiymat $(\widehat{Y})$ va qoldiqlar

Hisoblangan y qiymatlari va qoldiqlarni **"postestimation"** buyruqlaridan foydalanib topiladi. Ularni **"postestimation"** parametri deb atashadi, chunki ular regressiya modelini baholashadi. Bunga qo`shimcha ma`lumotni, **help regress** buyrug`ini kiritgandan so`ng postestimation parametrlari havolasini oynaning o`ng tomoni yuqorisida va burchagida ko`rishingiz mumkin.

| Viewer - help regress  |                            |                 |          |      | - <b>·</b> ×       |             |
|------------------------|----------------------------|-----------------|----------|------|--------------------|-------------|
| File Edit History Help |                            |                 |          |      |                    |             |
| 🔶 🔶 🕃 🚍 🚱 help i       | egress                     |                 | P.       |      |                    | _           |
| help regress ×         |                            |                 |          |      | <b>.</b> ×         | USA         |
| D.                     |                            |                 | Dialog 🕶 | Also | See 🔹 🛛 Jump To 👻  | w.stat      |
|                        |                            |                 |          | -    | [R] regress        |             |
| Title                  |                            |                 |          |      | [R] regress postes | timation    |
| [R] regress — Linear   | regression                 |                 |          |      | [R] regress postes | timation ts |
|                        |                            |                 |          |      | [R] anova          |             |
| Syntax                 |                            |                 |          |      | [R] contrast       |             |
| regress depvar [i      | ndepvars] [if] [in] [weig] | ht] [, options] |          |      | [MI] estimation    |             |
| options                | Description                |                 |          |      | [SEM] sem          |             |
|                        |                            |                 |          |      | [SVY] svy estimati | ion         |
| Model                  |                            |                 |          |      |                    |             |

Stata dasturidagi yuqoridagi **menu** lar orqali bajarish yo`li: **Statistics > Postestimation > Predictions, residuals, etc.** 

**Statistics** menu sini bosing so`ngra:

| Longitudinal/panel data            |   | Predictions, residuals, etc.          |
|------------------------------------|---|---------------------------------------|
| Survival analysis                  | • | Nonlinear predictions                 |
| Epidemiology and related           | • | Marginal means and predictive margins |
| SEM (structural equation modeling) | • | Marginal effects                      |
| Survey data analysis               | • | Contrasts                             |
| Multiple imputation                |   | Contrasts of margins                  |
| Multivariate analysis              | • | Pairwise comparisons                  |
| Power and sample size              | - | Pairwise comparisons of margins       |
| Resampling                         | • | Margins plots and profile plots       |
| Postestimation                     |   | Tests                                 |
| Other                              | - | Linear combinations of estimates      |

Paydo bo`lgan muloqot oynasida bir nechta muqobillar mavjud. Hisoblangan qiymatni  $(\hat{Y})$  hisoblash uchun Linear prediction ni belgilang va hisoblangan qiymatlar nomini kiriting, so`ngra Ok tugmasini bosing.

| predict - Prediction after estim | ation                               |                                              |
|----------------------------------|-------------------------------------|----------------------------------------------|
| Main if/in                       |                                     |                                              |
| New variable name:               | hisoblangan<br>iymatlar nomi        | New variable type:<br>float                  |
| Produce:                         | ⊂ Standard er<br>res) ⊂ Standard er | ror of the prediction<br>ror of the forecast |

### Qoldiqlarni olish uchun,

# $\widehat{e}_i = y_i - \widehat{y}_i = y_i - b_1 - b_2 x_i$

dialog oynasini qayta oching, **Residuals** (equation-level scores) ni belgilang va qoldiqlarning nomini kiriting ya`ni ehat deb so`ngra Ok tugmasini bosing.

| predict - Prediction after estimation                 |                                  |
|-------------------------------------------------------|----------------------------------|
| Main if/in                                            |                                  |
| New variable name: qoldiq qiyi                        | New variable type:               |
| and nom                                               | float                            |
| Produce:                                              | •                                |
| <ul> <li>Linear prediction (xb)</li> </ul>            | Standard error of the prediction |
| <ul> <li>Residuals (equation-level scores)</li> </ul> | Standard error of the forecast   |
| Standardized residuals                                | Standard error of the residual   |

Ushbu buyruqlar o`zgaruvchilari oynasida ko`rinadi ya`ni ikkita yangi o`zgaruvchi, **yhat** va **ehat** paydo bo`ladi.

| Varia | bles            |                               | T | ф | × |  |
|-------|-----------------|-------------------------------|---|---|---|--|
| ۰,    | ilter variables | s here                        |   |   |   |  |
| N     | ame             | Label                         |   |   |   |  |
| ye    | ars             | U.S. dollars per person in Uz |   |   |   |  |
| Y     |                 | Consumer expenditures         |   |   |   |  |
| Х     |                 | Expenditure on food           |   |   |   |  |
| ył    | nat             | Linear prediction             |   |   |   |  |
| e     | nat             | Residuals                     |   |   |   |  |
|       |                 |                               |   |   |   |  |

Ma`lumotlar Brauzerini (**Data editor (Browse**)) tanlab, yoki quyidagi buyruqni ishlatib ushbu qiymatlarni tekshiring

## browse

| 🛄 D             | Data Editor (Browse) - [food_exp] |        |       |          |           |   |  |  |  |  |  |
|-----------------|-----------------------------------|--------|-------|----------|-----------|---|--|--|--|--|--|
| File            | File Edit View Data Tools         |        |       |          |           |   |  |  |  |  |  |
| 🐸 🖩 🗭 🛍 🛃 😭 🍸 - |                                   |        |       |          |           |   |  |  |  |  |  |
| years[1] 2013   |                                   |        |       |          |           |   |  |  |  |  |  |
|                 | years                             | Y      | x     | yhat     | ehat      | - |  |  |  |  |  |
| 1               | 2013                              | 976.5  | 301   | 986.5666 | -10.06657 |   |  |  |  |  |  |
| 2               | 2014                              | 1080.1 | 331.2 | 1084.177 | -4.076832 | Ξ |  |  |  |  |  |
| 3               | 2015                              | 1166.2 | 356   | 1164.333 | 1.86646   |   |  |  |  |  |  |
| 4               | 2016                              | 1185   | 360.2 | 1177.908 | 7.091541  |   |  |  |  |  |  |
| 5               | 2017                              | 801.9  | 242.8 | 798.4568 | 3.443178  |   |  |  |  |  |  |
| 6               | 2018                              | 619.2  | 186.8 | 617.4578 | 1.742218  | - |  |  |  |  |  |

Hisoblangan  $\hat{y}$  qiymatlari va qoldiqlarni hisoblaydigan Stata komandalari asosiy **predict** buyrug`i yordamida taxmin qilinadi. Ma`lumotlar brauzerni yoping va buyruqlar oynasiga quyidagini kiriting:

## help predict

**Predict** buyrug`ining asosiy sintaksi:

## predict [type] newvar [if] [in] [, single\_options]

Nimalar kerak o`zgaruvchining nomi, **newvar** va turi. Hisoblangan y qiymatlarini olish uchun "**x** marta **b**" uchun qisqa bo`lgan **xb-** qisqartmani ishlating.

## predict yhat, xb

Bashoratlarni olish, aslida, bu buyruq uchun amrimahol, shuning uchun biz quyidagidan foydalangan afzal:

## predict yhat

Qolgan qoldiqlarni olish uchun **options** ga **residuals** dan foydalaning. Oziq-ovqat sarfxarajatlari modelli uchun bu:

## predict ehat, residuals

Qoldiqlarni bir necha turlarda yozish mumkin minimal darajasiga qisqartmasi  $\mathbf{r}$  yoki **resid** ga o`xshab biroz qisqartirilishi mumkin.

## 2.4.2. Elastiklikni hisoblash

Parametr tahminlarini va o`zgaruvchilar uchun umumiy statistikani hisobga olgan holda, iste`mol sarf-xarajatlarining oziq-ovqat xarajatlariga nisbatan moslashuvchanligi kabi boshqa miqdorlarni osonlikcha hisoblashimiz mumkin.

$$\hat{\varepsilon} = b_2 \cdot \frac{\bar{x}}{\bar{y}} = 3.2321 \times \frac{296.33}{971.48} = 0.98$$

Stata dasturining **postestimation** komandalaridan biri bu elastiklikni avtomatik ravishda hisoblash imkonini beradi. Bu quyidagicha:

## **Statistics > Postestimation > Marginal effects**.

|                                    | _ | marginar means and predicare margins |
|------------------------------------|---|--------------------------------------|
| SEM (structural equation modeling) | • | Marginal effects                     |
| Survey data analysis               | • | Contrasts                            |
| Multiple imputation                |   | Contrasts of margins                 |
| Multivariate analysis              | • | Pairwise comparisons                 |
| Power and sample size              | • | Pairwise comparisons of margins      |
| Resampling                         | • | Margins plots and profile plots      |
| Postestimation                     | • | Tests +                              |
|                                    |   | Linear combinations of estimates     |

Ochilgan muloqot oynasida Elasticities va Variable ni tanlang. Bizning oddiy regressiya modelimizda bitta o`zgaruvchi ya`ni X ni kiriting. Elastiklikni baholash uchun At menu sini tanlang va All covariates at their means in the sample ni belgilang.

| Main       At       If /n/over       Within       Weights       SE       Advanced       Reporting       Contrast       Pairwise comp.( )         Factor terms to compute margins for:       alohida qiymatlar         [                                                                                                    |
|----------------------------------------------------------------------------------------------------|
| Factor terms to compute margins for:         Image: Image: Image                                                         |
| Add grand margin, default if no factor terms specified Select response Default prediction Specify a prediction Specify an expression of estimated parameters                                                                                                    |
| Add grand margin, default if no factor terms specified      Select response      Default prediction      Specify a prediction      Specify an expression of estimated parameters      Z Marginal effects of response                                                                                                    |
| Select response     Default prediction     Specify a prediction     Specify an expression of estimated parameters      Z Marginal effects of response                                                                                                    |
| Specify a prediction     Specify an expression of estimated parameters      Z Marginal effects of response                                                                                                    |
| Specify an expression of estimated parameters      Z Marginal effects of response                                                                                                    |
| Image: Specify an expression of estimated parameters         Image: Specify an expression of estimated parameters         Image: Specify                                                                                                    |
| ✓ Marginal effects of response                                                                                                    |
| Marginal effects of response                                                                                                    |
|                                                                                                    |
| Marginal effects d(y)/d(x)     Plasticities d(ry)/d(rx)                                                                                                    |
| Semielasticities d(y)/d(lnx)                                                                                                    |
| © Semielasticities d(ny)/d(x) o`zgaruvchi                                                                                                    |
| Vanables:                                                                                                    |
| Treat factor-variable level indicator covariates as continuous                                                                                                    |
|                                                                                                    |
|                                                                                                    |
|                                                                                                    |
|                                                                                                    |
|                                                                                                    |
| 🗐 margins - Marginal means, predictive margins, and marginal effects                                                                                                    |
|                                                                                                    |
| Main At if/in/over Within Weights SE Advanced Reporting Contrast Pairwise comp                                                                                                    |
|                                                                                                    |
| All covariates at observed values in the sample                                                                                                    |
| All covariates at their means in the sample.                                                                                                    |
|                                                                                                    |
| For each factor variable, treat all levels as though equally probable                                                                                                    |
| NT. ("1.1.", 1.1.", 1.1.", 1.1.", 1.4. N. (1.4. N. (1.4. |
| Natijalar oynasida biz shartii marginal ta siriarni ko ramiz:                                                                                                    |
| . margins, eyex( X) atmeans                                                                                                    |
|                                                                                                    |
| Conditional marginal effects Number of obs = 6                                                                                                    |
| Model VCE : OLS                                                                                                    |
|                                                                                                    |
|                                                                                                    |
| Expression : Linear prediction, predict()                                                                                                    |
| Expression : Linear prediction, predict()<br>ey/ex w.r.t. : X                                                                                                    |

|   | ey/ex    | Delta-method<br>Std. Err. | Z     | ₽> z  | [95% Conf. | Interval] |
|---|----------|---------------------------|-------|-------|------------|-----------|
| х | .9859013 | .0138154                  | 71.36 | 0.000 | .9588236   | 1.012979  |

Margins dialog oynasi juda kuchli va siz tushunmaydigan hisob-kitoblarni amalga ham oshiradi. Biz uni bir nechta nuqtalar qilish uchun taqdim etamiz. Iqtisodiy tahlilda bir o`zgaruvchining natijasi boshqa bir o`zgaruvchiga ta`sirini ko`rasiz, shuningdek barchasi o'zgarmas bo'lsa bu marginal effect deb ataladi. Regression modeldan, bu qiyalik parametridir va oddiy regresyon modeli hosilasi dy/dx hisoblanadi. Stata bu qiymatni murakkab modellarda ham hisoblab chiqadi va biz ushbu xususiyatga keyinroq ko`rib chiqamiz.

Linear (to`g`ri chiziqli) regressiya modelida elastiklik quyidagicha:

$$\varepsilon = \frac{\Delta y/y}{\Delta x/x} = \frac{\Delta y}{\Delta x} \cdot \frac{x}{y}$$

Deltani lotin shaklida "d" harfi bilan o`zgartiring.

ε

$$=\frac{dy/y}{dx/x}=\frac{dy}{dx}\cdot\frac{x}{y}=\beta_2\frac{x}{y}$$

To`g`ri chiziqli regressiya modelida dln (y) = dy/y va dln (x) = dx/x qilib hisoblanadi.

$$\varepsilon = \frac{dln(y)}{dln(x)} = \frac{dy/y}{dx/x}$$

Regressiyadan keyin ushbu elastiklik uchun Stata post-estimation buyrug`i quyidagicha:

#### margins, eyex( income ) atmeans

Stata faqat elastiklik haqida xabar bermasdan, shuningdek bu miqdor uchun standart xatolikni va ishonch oralig`ini hisoblaydi. Bu miqdor hisoblab chiqilgan oziq-ovqat mahsulotlariga xarajat qiymatini ko`rsatadi, bu esa namunadagi o`rtacha qiymatdir. Odatda moslashuvchanlik, "vositalar nuqtasida" ( $\bar{x}, \bar{y}$ )=(296.33;971.48) da hisoblab chiqiladi, chunki u regression yo`nalishdagi vakolatli nuqtadir.

Bir nuqtada elastiklikni hisoblash o`rniga, y va x ning har bir qiymatida moslashuvchanlikni topishimiz va keyinchalik bu miqdorni barcha kuzatishlar bo`yicha o`rtacha hisoblashimiz mumkin. Bunga O`rtacha marginal ta`sir (**Average marginal effect**) deyiladi, bu holda o`rtacha elastiklik. Ya`ni quyidagicha

$$AME = \bar{\varepsilon} = \frac{1}{N} \sum_{i=1}^{N} b_2 \frac{x_i}{y_i}$$

Stata dasturi quyidagicha hisoblaydi

$$\widehat{AME} = \frac{1}{N} \sum_{i=1}^{N} b_2 \frac{x_i}{\widehat{y}_i} = \frac{1}{N} \sum_{i=1}^{N} b_2 \left( \frac{x_i}{b_1 + b_2 x_i} \right)$$

Bu miqdorni topish uchun Stata **margins** buyrug`ida ilgari ishlatilgan "**atmeans**" so`zi ishlatmaydi.

## margins, eyex( income )

Natijalar, endi yuqoridagi kabi, shartli marginal ta`sirlardan ko`ra o`rtacha marginal ta`sirlar farqlidir.

```
. margins, eyex(X)
Average marginal effects Number of obs = 6
Model VCE : OLS
Expression : Linear prediction, predict()
ey/ex w.r.t. : X

Delta-method
ey/ex Std. Err. z P>|z| [95% Conf. Interval]
X .985126 .0145496 67.71 0.000 .9566092 1.013643
```

Ushbu hisobni tekshirishimiz mumkin. Regressiyadan so`ng, Stata xotirasida hisoblangan koeffitsientlarni saqlab qoladi. Regression koeffitsientlari **\_b[varname]** deb nomlanadi. Iste`mol sarfini kamaytirgandan so`ng, taxminan **\_b [X]** sifatida saqlanadi. Keyinchalik namunadagi har bir kuzatuv uchun baholangan moslashuvchanlikni hisoblash mumkin. Bu esa quyidagicha buyruq orqali amalga oshadi:

generate elas = \_b[X]\*X/yhat
O`rtacha elastiklik
summarize elas
Natijalar oynasida quyidagi paydo bo`ladi:
generate elas = \_b[X]\*X/yhat
summarize elas

| Variable | Obs | Mean    | Std. Dev. | Min      | Max      |
|----------|-----|---------|-----------|----------|----------|
| elas     | 6   | .985126 | .0041189  | .9778176 | .9883721 |

Ushbu natijalarda **Std. Dev.** standart og`ishni anglatadi. Margins buyrug`i **Deltametod Std. Err.** deb atalgan narsalarni ishlab chiqaradi. Ular bir xil emas. Delta usuli Principle of Econometrics-e4 kitobining 5-bobida keltirilgan.

#### 2.4.3. Hisoblangan regression model chizig`ini grafikda joylashtirish

Hisoblangan regressiya chizig`ini tuzish uchun Stata dasturining yuqoridagi ochiladigan menu sidan **Graphics** > **Twoway graph** (scatter, line, etc.) tanlang. Agar siz bu mashg`ulotni davom ettirmoqchi bo`lsangiz va nuqtali grafikni 2.3-bo`limga kiritgan bo`lsangiz, u holda 1-grafikda nuqtali diagrammasi allaqachon mavjud. Biz chiziqli prognoz uchun yangi grafik yaratamiz. Create tugmasini bosing. Plot 2 dialog oynasida Fit plots tanlang va Linear prediction bilan birgalikda Y o`zgaruvchi (consumer exp) va X o`zgaruvchi (food exp)sini kiriting.

| <ul> <li>Basic plots</li> <li>Range plots</li> </ul>  | Fit plots: (sele<br>Linear predic<br>Quadratic pre               | ct type)<br>tion<br>ediction           |                 |
|-------------------------------------------------------|------------------------------------------------------------------|----------------------------------------|-----------------|
| Contour plots  Fit plots  Immediate plots             | Eractional po<br>Linear predic<br>Quadratic pre<br>Fractional po | hynomial<br>tion w/Cl<br>ediction w/Cl | -               |
| Advanced plots                                        |                                                                  | pred                                   | near<br>liction |
| Plot type: (linear prediction plo<br>Y variable:<br>Y | :)<br>X variable:                                                | Weights                                |                 |
| Options                                               |                                                                  |                                        |                 |

Accept tugmasini bosing. **Titles** so`zini ustiga bosib Plot-2 ni nomni o`zgartiring ya`ni yangi nom kiriting. **Plots** menu siga qayting. **Submit** tugmasini bosish orqali grafikani yaratadi va grafikni ko`rsatadi.

|   | 🗉 twoway - Twoway graphs                                                          |                     |        |                                                                      |                                          |                                    |                              |                           |        |
|---|-----------------------------------------------------------------------------------|---------------------|--------|----------------------------------------------------------------------|------------------------------------------|------------------------------------|------------------------------|---------------------------|--------|
|   | Plots if/in Yaxis Xaxis Titles Legend Overall By                                  |                     |        |                                                                      |                                          |                                    |                              |                           |        |
|   | Title:<br>Fitted Re                                                               | egression           | Line   |                                                                      |                                          |                                    |                              |                           | Pro    |
| 8 | twoway - Tw                                                                       | voway gr            | aphs   |                                                                      |                                          |                                    |                              |                           | X      |
| F | Plots if/in                                                                       | Y axis              | X axis | Titles                                                               | Legend                                   | Overall                            | By                           |                           |        |
| E | Plot definitions<br>Plot 1<br>Plot 2<br>Bir necha<br>grafiklar<br>(scatter food_c | c<br>O<br>exp incon | K tugi | Create<br>Edit<br>Disab<br>Enab<br>Move<br>Move D<br>masi ;<br>ailib | e<br>le<br>Up<br>Down<br>grafik<br>dialo | Sub<br>grafiki<br>ammo<br>ani<br>g | mit tug<br>ni payd<br>dialog | masi<br>o qilad<br>oynasi | i      |
|   | 2 🚯 🗎                                                                             |                     |        |                                                                      | C                                        | K                                  | Cancel                       |                           | Submit |

Qachonki bir nechta grafiklar mavjud va xotirada bo`lsa, Stata bir grafini boshqasiga joylashtiradi. Tayyorlangan grafik:

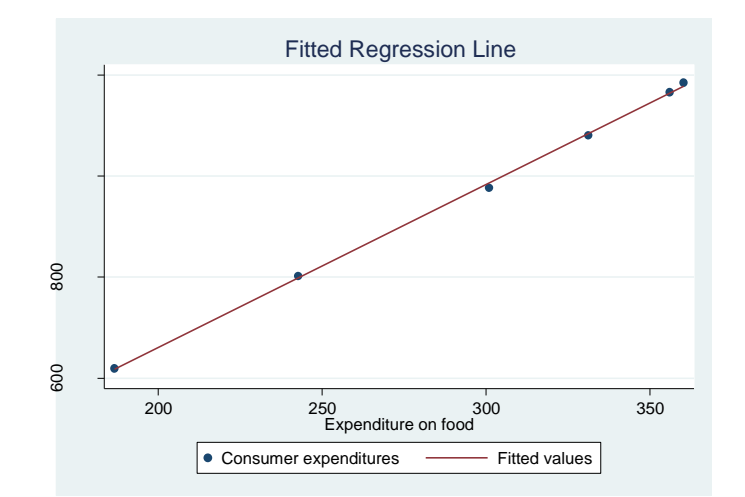

Buyruqlar oynasida biz quyidagi buyruqni kiritsa ham bo`ladi:

| twoway (scatter Y X)          |     | /* basic plot control */ |
|-------------------------------|-----|--------------------------|
| (lfit Y X),                   | /// | /* add linear fit */     |
| ylabel(600(100)1200)          | /// | /* label Y axis */       |
| xlabel(150(50)370)            | /// | /* label X axis */       |
| title(Fitted Regression Line) |     | /* graph title */        |

#### 2.4.4. Variatsiya va kovarvatsiyani hisoblash

Regressiya koeffitsientlaridan tashqari yana bir muhim parametr - bu variatsion xatolik atamasi,

$$var(e_i) = \sigma^2 = E[e_i - E(e_i)]^2 = E(e_i^2)$$

Ushbu parametrni kiritish quyidagicha:

$$\hat{\sigma}^2 = \frac{\sum \hat{e}_i^2}{N-2}$$

Yuqoridagi  $\hat{e}_i = y_i - \hat{y}_i = y_i - b_1 - b_2 x_i$  bu so`nngi kvadrat qoldiqlari. "2" soni - bu  $\beta_1$  va  $\beta_2$  regression tenglamaning parametrlari soni. Stataning regressiya buyrug`idagi natijaning yuqori qismi yani quyidagi bu jadval **Analysis of Variance** berilgan.

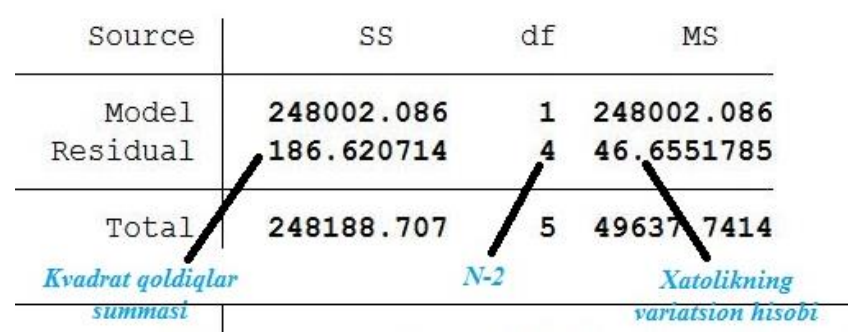

**Residual** qatoriga e`tibor bering. **SS** bilan belgilangan ustunda kvadrat yig`indisi mavjud. 186.620714 qiymati kvadratlar qoldiqlarining yig`indisidir.

$$SSE = \sum_{i=1}^{N} \hat{e}_i^2 = SS Residual$$

**df** bilan belgilangan ustun bu (residual) erkinlik darajasi bo`lib, u bu holda N-2 = 4 bo`ladi. Modelning erkinlik darajalari 1, qaysiki biri o`zgaruvchi soni bo`lsa, boshqa biri bu parametrlar soni ya`ni  $\beta_2$ . Ustun boshi ya`ni **MS** o`rtacha kvadratni anglatadi. Kvadrat qoldiqlarining o`rtacha qiymati taxminiy xato variatsiasidir.

$$\hat{\sigma}^2 = \frac{\sum \hat{e}_i^2}{N-2} = MS Residual = 46.6551785$$

Jadvalning boshqa qismlarini keying boblarda tushuntiriladi.

Regressiya tenglamasini tuzgandan so`ng, bu regressiyaga bog`liq bir necha statistik hisob kitoblar bor, lekin Stata dasturi ularni hisoblab ko`rsatmaydi. Oziq-ovqat mahsulotlarini sarf qilish modeli uchun eng kichkina kvadratlar variatsiasi va kovarvatsia:

$$\widehat{var(b_1)} = \widehat{\sigma}^2 \left[ \frac{\sum x_i^2}{N \sum (x_i - \bar{x})^2} \right] = 180.35254$$
$$\widehat{var(b_2)} = \frac{\widehat{\sigma}^2}{\sum (x_i - \bar{x})^2} = 0.00196526$$
$$\widehat{cov(b_1, b_2)} = \widehat{\sigma}^2 \left[ \frac{-\bar{x}}{\sum (x_i - \bar{x})^2} \right] = -0.58237347$$

Bularni **estat** buyrug`i yordamida ko`rish ham mumkin. Buyruqlar oynasiga quyidagini kiriting:

#### help estat

Variatsiani va kovarvatsiani hisoblash uchun quyidagini kiritish kerak:

#### estat vce

Natijada, regressiya koeffitsientlarining hisoblangan variatsiasi diagonaliga joylashgan va regressiya koeffitsientlarining hisoblangan kovarvatsiasi "diagonal bo`lmagan" mavjud jadval ko`rsatadi. Stata hisoblagan matritsasining yuqori chap burchakdagi  $b_2$  parametrining variatsiasidir.

Stata covariance matrix = 
$$\begin{vmatrix} \operatorname{var}(b_2) & \operatorname{cov}(b_1, b_2) \\ \hline \operatorname{cov}(b_1, b_2) & \operatorname{var}(b_1) \end{vmatrix}$$

#### . estat vce

Covariance matrix of coefficients of regress model

| e (V)      | Х                     | _cons     |
|------------|-----------------------|-----------|
| X<br>_cons | .00196526<br>58237347 | 180.35254 |

Variatsianing kvadrat ildizlar koeffitsientlari standart xatolikning hisoblangan koeffitsientidir.

$$se(b_1) = \sqrt{var(b_1)} = 13.42954$$

$$se(b_2) = \sqrt{var(b_2)} = 0.0443313$$

Ular regressiya natijasida ko`rsatiladigan ya`ni Stata dasturi tomonidan avtomatik ravishda chiqariladigan **Std.Err** deb izohlanadi.

| Y     | Coef.    | Std. Err. | t     | P> t  | [95% Conf. | . Interval] |
|-------|----------|-----------|-------|-------|------------|-------------|
| X     | 3.232126 | .0443313  | 72.91 | 0.000 | 3.109042   | 3.355209    |
| _cons | 13.69666 | 13.42954  | 1.02  | 0.365 | -23.58972  | 50.98304    |

#### 2.5. Regression modelning prognoz qiymatlarni olishda stata dasturidan foydalanish

Iste`mol va oziq-ovqat sarf-xarajatlari modeliga asoslanib, oziq-ovqat xarajatlari uchun yilda 20 dollar xarajat keltiradigan taxminiy qiymatini olaylik.

 $\hat{y}_i = 13.696 + 3.21x_i = 13.696 + 3.21(20) = 77.896$ 

Ma`lumotlar fayliga to`liq bo`lmagan kuzatuv qo`shish orqali biz Stata dasturini ishlashda davom ettiramiz. Stata uskunalar panelidan **Data Editor** tugmasini bosing.

| 🛱 Stata/SE 12.0 - D:\programms\Stata12\STATA\food.dta - [Results] |                       |                 |                             |  |  |  |  |
|-------------------------------------------------------------------|-----------------------|-----------------|-----------------------------|--|--|--|--|
| <u>File</u> <u>E</u> dit                                          | Data Graphics         | Statistics User | <u>W</u> indow <u>H</u> elp |  |  |  |  |
| 📂 🖯 🙁                                                             | <b>□</b> • <u>⊥</u> • | 🛃 -   🛃 🔂   🛛   |                             |  |  |  |  |
| Review                                                            | T                     | Data Ed         | itor (Edit)                 |  |  |  |  |

Bu ma`lumotlar bazasi kabi elektron jadval ko`rinishini ochib beradi, xuddi **Data Browser** ga o`xshash, lekin bu **Data Editor** farq qiladi unda ma`lumotlarni o`zgartira olamiz. 6- ya`ni oxirgi kuzatish natijasi uchun pastga tushing, 7-qatorda daromad uchun yachekani tanlang. "**Formula bar**" oynasida 20 qiymatini kiriting va **Enter** tugmasini bosing.

|      | Data Editor (Edit) - [food_exp.dta] |       |         |       |          |     |  |  |  |
|------|-------------------------------------|-------|---------|-------|----------|-----|--|--|--|
| Fil  | File Edit View Data Tools           |       |         |       |          |     |  |  |  |
| 2    |                                     | 🗈 🛍 🗹 | 📸   🍸 🚼 | 😁 💿 🖕 |          |     |  |  |  |
|      |                                     | X[    | 7]      | 20    |          |     |  |  |  |
| 0    |                                     | years | Y       | х     | yhat     |     |  |  |  |
| Sna  | 1                                   | 2013  | 976.5   | 301   | 986.5666 | -10 |  |  |  |
| apst | 2                                   | 2014  | 1080.1  | 331.2 | 1084.177 | -4. |  |  |  |
| lots | з                                   | 2015  | 1166.2  | 356   | 1164.333 | 1   |  |  |  |
|      | 4                                   | 2016  | 1185    | 360.2 | 1177.908 | 7.  |  |  |  |
|      | 5                                   | 2017  | 801.9   | 242.8 | 798.4568 | з.  |  |  |  |
|      | 6                                   | 2018  | 619.2   | 186.8 | 617.4578 | 1.  |  |  |  |
|      | 7                                   | •     | •       | 20    |          |     |  |  |  |
|      |                                     |       |         |       |          |     |  |  |  |
|      |                                     |       |         |       |          |     |  |  |  |
|      |                                     |       |         |       |          |     |  |  |  |

**Data Editor** endi daromadning 7-kuzatish natijasi uchun 20 qiymatga ega ekanligini ko`rsatadi, ammo boshqa qiymatlar "." ekanini ko`rsatadi. Stata da "." belgisi bir davr raqamli ma`lumotlar qiymati yo`qligini bildiradi. **Data Editor** oynasini yopish uchun x-tugmasini bosing. Shu bilan Stata buyruqlar oynasiga quyidagi buyruqlar orqali amalga oshirsa ham bo`ladi.

edit set obs 7

#### replace X = 20 in 7

Ushbu set buyrug`i ko`plab tizim parametrlarini boshqaradi, kuzatishlar sonini qo`shadigan yordamchi buyruq ham hisoblanadi. Buyruqning joyi Data > Create or change data > Change contents of variable orqali ham amalga oshirish mumkin. Replace buyrug`ining sintaksisi:

### replace oldvar = exp [if] [in] [, nopromote]

X ning 7-qatoriga qiymati 20-sonli qiymatni joylashtirdik. Bu buyruqlar haqida ko`proq ma`lumot olish uchun **help set** va **help replace** orqali ega bo`lishingiz mumkin.

Bashoratli yoki hisoblangan qiymatlarni allaqachon **yhat** deb topib olgandik,shuning uchun biz **''yhat0''** deb nomlab qiymatni topamiz. **Predict** buyug`idagi **xb** parametrini tushurib qoldirib topishimiz mumkin.

#### predict yhat0

Kuzatishdagi 7-X va yhat0 ma`lumotlarini ro`yxatlash.

## list X yhat0 in 7

Natijalar oynasida ko`rishingiz mumkin

. list X yhat0 in 7

|    | x  | yhat0    |
|----|----|----------|
| 7. | 20 | 78.33918 |

Har yilda \$ 20 oziq-ovqat mahsulotlar xarajati uchun kutilgan yillik iste`mol xarajatlari **yhat0** qiymatida hisoblab ko`rsatilgan.

#### Stata dastur ma`lumoti faylini saqlash

Stata ma`lumot faylini saqlash uchun File >Save as ketma-ketligini amalga oshiring.

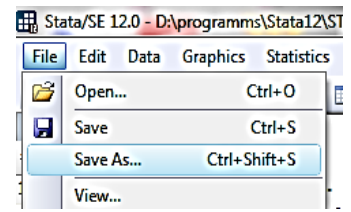

Ma`lumotlar faylini **chap02.dta** kabi yangi nom bilan saqlang. Stata dasturida quyidagi buyruq orqali amalga oshiriladi.

save chap02.dta

Oxirgi qadam sifatida **log** faylini yopasiz. *log close* 

## II bob mavzularini mustahkamlash uchun savollar

1. Klasik chiziqli modelni yaratish uchun ma`lumotlarini yuklash ketma ketligi qanday?

2. Kundalik log faylni ishga tushirish va yopish uchun qanday buyruq amalga oshiriladi?

3. Stata xotirasini bir vaqtning o`zida yangi ma`lumotlar faylini ochish hamda tozalash zarur bo`lsa, qanday buyruq kiritiladi?

4. Stata dasturida internet saytidan ma`lumotlarni yuklash uchun qanday amal bajarish lozim?

5. Xulosa statistika buyrug`i sintaksisi burug'i qanday beriladi?

6. Oddiy regressiya modelida ma`lumotlar qiymatlarini qanday diagramma orqali chizish mumkin?

7. Stata buyruqlar oynasida Scatter diagrammasini yaratish qaysi quyruq orqali amalga oshiriladi?

8. Oddiy chiziqli regressiya modeli qanday formula orqali ifodalanadi?

9. Stata dasturida elastiklikni avtomatik ravishda hisoblash qanday ketma ketlik asosida amalga oshiriladi?

10. marginal effect deganda nimani tushunasiz?

11. Linear (to`g`ri chiziqli) regressiya modelida elastiklik qanday ifodalanadi?

12. Hisoblangan regressiya chizig`ini tuzish qanday amallar orqali bajariladi?